# 公開請求(電子申請)の手順

・電子申請される場合は、前ページの「公開請求をする」をクリックし、下記1から5の手順を参照してください。

1. 利用者登録をしないで利用する方法(利用者登録※する場合は6から10参照)

| 手続き申込      | 电还内容照会          | 利用者登録                       | <u>ログイン</u>                    |          |
|------------|-----------------|-----------------------------|--------------------------------|----------|
|            |                 |                             | <u> @ ヘルプ</u>                  |          |
|            |                 |                             |                                |          |
| 手続き申込      |                 |                             |                                |          |
| 手続き名       | 【電子申請】大阪市等が保有する | 5公文書の公開請求関係 <sup>(総務局</sup> | j)                             |          |
| 受付時期       | 2011年8月1日0時00分~ |                             |                                |          |
|            | 利用者登録せずに        | 申し込む方はこちら                   | ここをクリッ<br><sub>利用</sub> してください | ック<br>N。 |
|            |                 |                             |                                |          |
| 既に利用者登録がお湯 | 済みの方            |                             |                                |          |
|            | 利用者ID           |                             |                                |          |
|            | パスワード           |                             |                                |          |

※利用者登録した場合、以後の手続きに際し、利用者としてログインできます。 また、登録した情報は、それぞれの手続きにおいて利用できるため、入力が簡素化されます。

2.「利用規約」への同意

| 手続き申込                        | 申込内容照会                                               | 利用者登録                                                                                    | ログイン                                                                         |                            |                                           |          |
|------------------------------|------------------------------------------------------|------------------------------------------------------------------------------------------|------------------------------------------------------------------------------|----------------------------|-------------------------------------------|----------|
|                              |                                                      |                                                                                          | <br>② <u>ヘルプ</u>                                                             |                            |                                           |          |
| 手続き申込                        |                                                      |                                                                                          |                                                                              |                            |                                           |          |
| 手続き検索<br>STEP 1 STEP 2 手続き一覧 | 続き内容<br>STEP 3 メールアドレス入力                             | コ<br>> 確認メール送信完了<br>STEP 5<br>STEP                                                       | △ → 申込確認 → 申込完了                                                              |                            | 1                                         |          |
| 手続き説明                        |                                                      |                                                                                          | 左の画面を下/                                                                      | ヽスクロー<br>N。                |                                           |          |
| =0                           | の手続きは連絡が取れる。<br>下記の内容を必ずる                            | メールアドレスの入力が必要<br>ゔ読みください。                                                                | ल्ब.                                                                         |                            |                                           |          |
| 手続き名     【*       *     *    | 電子申請]大阪市等<br>概要]<br>大阪市等が保有する<br>+応声ホーレベージア<br>Mt HI | 意管轄裁判所<br>約は日本国法に準拠します。ま;<br>紛争については、大阪地方裁判<br>約の変更<br>約は、必要に応じ利用者に事前<br>ムを利用したときは、当該利用; | た、本システムの利用又はこの規約<br>所を専属的合意管轄裁判所とします<br>通知を行うことなく変更することが<br>者は、変更後の規約に同意したもの |                            | <sup>用者の間に生ずるす</sup><br>約」をお読み(<br>〕意する」を | いた<br>クリ |
|                              | この利<br>「同意:<br>登録し                                   | 用規約は、平成23年8月1日≀<br>する」ボタンをクリックすること<br>た情報は当サービス内での∂                                      | から施行します。<br>により、この説明に同意いただ(:<br>み利用するものであり、他への転                              | ックして。<br>、<br>開・開示<br>なー切行 | ください。<br><sup>いません 。</sup>                |          |
|                              |                                                      | 上記をひ                                                                                     | ご理解いただけましたら、同意し                                                              | て進ください。                    |                                           |          |
|                              |                                                      |                                                                                          | 一覧へ戻る                                                                        | बुढ                        |                                           |          |

3. 連絡先メールアドレスの入力

| 手続き申込                                                                                                    |
|----------------------------------------------------------------------------------------------------|
| メールアドレス入力                                                                                                    |
| 手続き検索<br>STEP 1       手続き内容<br>STEP 2       メールアドレス入力<br>STEP 3       確認メール送信完了<br>STEP 4       申込       申込確認       申込 |
| 【電子申請】大阪市等が保有する公文書の公開請求関係(総務局)                                                                                         |
|                                                                                                    |
| 連絡がとれるメールアドレスを入力してください。                                                                                                |
| 入力が完了いたしましたら、メールアドレスに申込画面のURLを記載したメールを送信します。                                                                           |
| URLにアクセスし、申込を行ってください。                                                                                                  |
| また、迷惑メール対策等を行っている場合には、「 <u>city-osaka-e-shinsei@s-kantan.com</u> 」からのメール受信が可能な設定に変更<br>してください。                         |
| 上記の対策を行っても、申込画面のURLを記載したメールが送信されて来ない場合には、別のメールアドレスを使用して申込を<br>行ってください。                                                 |
| なお、送信元のメールアドレスに返信しても問い合わせには対応できません。                                                                                    |
| 携帯電話のメールでは、初期設定でURLリンク付きメールを拒否する設定をされている場合がありますので、その場合も同様                                                              |
| にメール受信が可能な設定に変更してください。                                                                                                 |
|                                                                                                    |
|                                                                                                    |
| ※印があるものは必須です。                                                                                                    |
| この手続きはPCのみに対応しています。                                                                                                    |
|                                                                                                    |

| 連絡先メールアドレス※                        |  |
|------------------------------------|--|
| 連絡先メールアドレス<br>(確認用) <mark>※</mark> |  |

4. メールの確認

#### 件名: 【大阪市電子申請・アンケート】登録アドレス確認

【大阪市】電子申請・オンラインアンケートシステム

利用者登録画面への URL をお届けします。

https://s-kantan.com/city-osaka-e-shinsei-u/profile/inputUser\_initDisplay.action?userId=r-miyanomae@city.

上記の URL にアクセスして残りの情報を入力してください。

このメールは自動配信メールです。

返信等されましても応答できませんのでご注意ください。

 ①9で入力したメールアドレスへ上のよう なメールが来ているか確認してください。
 ②URLをクリックしてください。

### 5. 氏名等の入力

【電子申請】大阪市等が保有する公文書の公開請求関係(総務局)

※印があるものは必須です。 ▲印は選択肢の結果によって入力条件が変わります。

| エモナかいのナナフ  | ハチキャハロキャロの |
|------------|------------|
| ■人間巾寺が休有りる | 公乂者リ公用請氷用は |

・公開請求書による電子申請はできませんので、必ず、画面の説明にしたがって必要事項を入力してください。 ・請求の内容について不明な点や不備がある場合は、電話等によりお問い合わせをさせていただく場合がありますので、あらかじめ ご了承ください。

\*請求の内容について1-75%系ャー1mmXのの3000日は、それは、1-0000日に、それは、1-0000日の1000日 ご了承ください。 ・電磁的記録については、用紙に出力したものの閲覧又は写しの交付に限らせていただく場合があります。 ・電子申請された請求については、情報公開室において出力後、受付印を押印した公開請求書の写しを請求者に送付いたします。 ・公開請求に係る公文書をメールにより送信することはできませんので、あらかじめご了承ください。

| 氏 <mark>※</mark>                                         | 利用者の氏(法人その他の団体にあっては、代表者の氏)を入力してください。 |                                                |                                      |       |  |
|----------------------------------------------------------|--------------------------------------|------------------------------------------------|--------------------------------------|-------|--|
| 名 ※                                                      | 利用者の名(法人その他の団体にあっては、代表者の名)を入力してください。 |                                                |                                      |       |  |
| 法人その他の団体の名称                                              | 法人その他の団体にあっては、その名称を入力してください。 こにたいます  |                                                |                                      |       |  |
| 入力日 🗶                                                    | ● 年月日日                               |                                                |                                      | J     |  |
|                                                          |                                      |                                                |                                      |       |  |
| 住所又は居所(郵便番号) <mark>※</mark>                              | £.*                                  | ★野<br>利用者の氏(法人その他の団体に)                         | あっては、代表者の氏)を入力して                     | ください。 |  |
| 住所又は居所(郵便番号) <mark>※</mark><br>住所又は居所(住所) <mark>※</mark> | 氏*<br>名*                             | ★野<br>利用者の氏(法人その他の団体に<br>×男<br>利用者の名(法人その他の団体に | あっては、代表者の氏)を入力して<br>あっては、代表者の名)を入力して | ください。 |  |

| 連絡先(電話番号)                         | <ul> <li>入力例)012-345-6789→0123456789</li> <li>半角数字で入力してください。</li> <li>不明な点や不備がある場合には、お問い合わせをさせて、</li> <li>やすい電話番号(携帯電話可)を入力してください。</li> <li>こちらから連絡をすることがあります。</li> <li>法人の場合は、窓口となる方の氏名をご</li> <li>記入ください。</li> </ul> |
|-----------------------------------|----------------------------------------------------------------------------------------------------|
| 連絡先(電話番号以外)                       | 法人その他の団体にあっては、担当者の氏名を入力してください。<br>また、上記「住所又は居所」や「電話番号」以外への連絡を希望される場合等は、こちらに入力してくださ<br>い。                                                                                                    |
| 諸求する公文書の件名又は<br>内容 <mark>※</mark> |                                                                                                    |

※手続きは以上です。6から10は、利用者登録の説明になります。

# 6. 利用者登録の方法①

| 手続き申込      | 申込内容照会                    | 利用者登録                      | <u></u>          | <u> </u>       |     |
|------------|---------------------------|----------------------------|------------------|----------------|-----|
|            |                           |                            |                  |                |     |
|            |                           |                            |                  |                |     |
| 手続き申込      |                           |                            |                  |                |     |
| 手続き名       | 【電子申請】大阪市等が保有する           | 公文書の公開請求関係 (総務)            | 局)               | ここをク           | リック |
| 受付時期       | 2011年8月1日0時00分~           |                            |                  | してくだ           | さい。 |
|            |                           |                            |                  |                |     |
|            | 利用者登録せずに                  | 申し込む方はこちら                  |                  |                |     |
|            |                           |                            | 利用者登録さ           | れる方はこちら        |     |
| 町一利田大祭舎お大学 | <b>マ</b> ユ の十             |                            |                  |                |     |
| 成に利用者豆球がのが | 含めの力                      |                            |                  |                |     |
|            | 利用者ID                     |                            |                  |                |     |
|            | パフロード                     |                            |                  |                |     |
|            |                           |                            |                  |                |     |
|            | メールアドレスを<br>ログイン後、利用者情報のメ | 変更した場合は、<br>ールアドレスを変更ください。 |                  |                |     |
|            |                           | <u>1</u>                   | <u> ミスワードを忘れ</u> | <u>た場合はこちら</u> |     |

# 7. 利用者登録の方法②

| 利用者管理                                                                                                    |                                                                                                    |                                                                                                    |
|----------------------------------------------------------------------------------------------------|----------------------------------------------------------------------------------------------------|----------------------------------------------------------------------------------------------------|
| 利用者登録説明                                                                                                    |                                                                                                    |                                                                                                    |
| न                                                                                                    | 記の内容を必ずお読みください。                                                                                                    |                                                                                                    |
| 利用者情報を登録した場合、以後の手続<br>また登録した情報は、それぞれの手続き<br>繰り返し本サービスをご利用される場合に                                                                                                    | きに際し、利用者としてログインできます。<br>こおいて利用できるため、入力が簡素化されます。<br>、、利用者情報の登録をお勧めします。                                                                                                    | 左の画面を下へスクロー<br>ルしてください。                                                                                                    |
| 利用者が一定期間(180日)ログインしてい                                                                                                    | ない場合、登録情報すべてを削除いたします。                                                                                                    | /                                                                                                    |
| ◆利用規約>><br>□□○方は可能がの保護<br>本システムでは、利用者の個人情報を保護す<br>イバシー等の権利を侵害する行為をしてはな<br>大阪市は、本システムにより申請者から受け<br>部提供は行いません。また、大阪市個人情報<br>します。なお、利用者が本システムを利用し<br>がに廃棄し、または消去します。<br>4 ログインID、パスワードの管理<br>本システム利用にあたって、利用者が本シス<br>は利用者のデータ保護に不可欠なものです。<br>さい。大阪市は、厳重に管理されたID、パス<br>す。<br>(1) ID、パスワードは他人に知られなは<br>(2) パスワードの第三者への漏えい防止<br>(3) 他人からのID、パスワードの照会 <br>(4) | るために、通信経路の暗号化等を行います。また、利用者は、他人<br>りません。<br>けけ、又は処理した申請データについては、他の事務の目的での利<br>保護条例(平成7年大阪市条例第11号)に基づき厳正に管理する<br>て本市へ送信された個人情報は保有する必要がなくなった場合には<br>(利用規約)<br>1 目的<br>の規約は、大阪市電子申請・オンラインアンケートシステム(以下「本システム)<br>項を定めるものです。<br>2 利用上の注意<br>本システムによこの規約に同意されていることを前提に提供しているため、本シス<br>いろ。)は、この規約に同意されていることを前提に提供しているため、本シス<br>いろ。)は、この規約に同意されていることを新提に提供しているため、本シス<br>いう。)は、この規約に同意されていることを新提に提供しているため、本シス<br>いう。)は、この規約に同意されていることを新提に提供しているため、本シス<br>マンテムによこの規約に同意できない場合には本システムを利用せず、従来どあり書面に<br>3 個人情報の保護<br>本システムには、利用者の個人情報を保護するために、通信経路の暗号化等<br>パシー等の植物を保護する行為をしてはなりません。<br>大阪市は、本システムを利用して本市へ送信された個人情報は保有<br>異いまたは消去します。<br>4 ログインIDLがスワードの管理<br>本システム和用にあたって、利用者がホシステムに登録したメールアドレス<br>オーク<br>インIDLが消去します。<br>4 ログインIDLがスワードの管理<br>本システム和用にあたって、利用者がホシステムに登録したメールアドレス<br>大阪市は、設置に管理されたIDLがスクラムに登録したメールアドレス<br>大阪市は、設置に管理されたIDLが入りたいように管理してくたさい。<br>(人) いうりービスワードの管理<br>本システム利用にのたって、利用者は次の点に注意し、利用者本<br>大阪市は、設置に管理されたIDLがないように管理してくたさい。<br>(人) いうりービス内でのみ利用するものであり、他への玩好「開<br>上記をご理解しただ(けましたら、FML)<br>上記をご理解しただ(けましたら、FML)<br>「同意する」ボタンをクリックすることとにより、この説明に同意しただけたま | 、のフラ<br>リ用や外<br>ション・マン・ション・<br>ノという。)を利用するために必要な事<br>シュン・<br>ション・<br>テムを利用される方(以下印用者」と<br>たいす。の親約を行ってください。<br>ここの申募募続を行ってください。<br>ごこの申募募続を行ってください。<br>ここの申募募除を行ってください。<br>ここの申募募除を行ってください。<br>ここの申募募除を行ってください。<br>ここの申募募除を行ってください。<br>ここの申募募除を行ってください。<br>ここの申募募除を行ってください。<br>ここの申募募除を行ってください。<br>ここの申募募除を行ってください。<br>ここの申募募除を行ってくたつい。 |

8. 利用者登録の方法③ 連絡先メールアドレスの入力

#### 利用者管理

#### メールアドレス入力(利用者登録)

連絡がとれるメールアドレスを入力してください。 入力いただいたメールアドレスはそのまま利用者IDとなります。 入力が完了いたしましたら、メールアドレスに利用者登録画面のURLを記載したメールを送信します。 URLにアクセスし、残りの情報を入力して登録を完了させてください。 また、迷惑メール対策等を行っている場合には、「<u>city-osaka-e-shinsei@s-kantan.com</u>」からのメール受信が可能な 設定に変更してください。 上記の対策を行っても、利用者登録画面のURLを記載したメールが送信されて来ない場合には、 別のメールアドレスを使用して利用者登録を行ってください。 なお、送信元のメールアドレスに返信しても問い合わせには対応できません。 携帯電話のメールでは、初期設定でURLリンク付きメールを拒否する 設定をされている場合がありますので、その場合も同様にメール受信が可能な設定に 変更してください。

| 米印があるものは必須です。   |  |
|-----------------|--|
| 利用者ID(メールアドレス)米 |  |
| 利用者ID(確認用)米     |  |

登録する

9. 利用者登録の方法④ メールの確認

件名: 【大阪市電子申請・アンケート】登録アドレス確認

【大阪市】電子申請・オンラインアンケートシステム

利用者登録画面への URL をお届けします。

https://s-kantan.com/city-osaka-e-shinsei-u/profile/inputUser\_initDisplay.action?userId=r-miyanomae@city.

上記の URL にアクセスして残りの情報を入力してください。

このメールは自動配信メールです。

返信等されましても応答できませんのでご注意ください。

 ①15 で入力したメールアドレスへ上のような メールが来ているか確認してください。
 ②URLをクリックしてください。

## 10. 利用者登録の方法⑤ 利用者情報の入力

をクリックしてください。

| パスワード※                 |                              |
|------------------------|------------------------------|
| パスワード(確認用)※            | 同じものをもう→度入力してください。           |
| 氏(フリガナ) <mark>※</mark> |                              |
| 名(フリガナ) <del>※</del>   |                              |
| €.¥                    |                              |
| 名※                     |                              |
| 性別                     | ◎ 男性 ◎ 女性                    |
| 郵便番号 <mark>※</mark>    | 住所検索<br>入力例)123-4567→1234567 |
| 住所業                    |                              |
| ●話番号1※                 | 入力例)012-345-6789→0123456789  |
| 電話番号2                  | 入力例)012-345-6789→0123456789  |
| メールアドレス1               | r-miyanomae@city.osaka.lg.jp |
| メールアドレス2               | 各種通知メールを受信したいメールアドレスを登録できます。 |
|                        | 確認へ進む                        |
|                        |                              |
|                        |                              |
| ①上記画面に必要事項を            | を記入してください。                   |
| ②「確認へ進む」をク!            | Jックしてください。 入力へ戻る 登録する        |
| ③記入した情報に間違い            | いがなければ、「登録する」                |

※利用者登録の手続きは以上です。公開請求に関する入力時の注意点は5をご参照ください。 ※次回以降は、「氏」、「名」、「住所又は居所」、「連絡先」が既に入力された状態となっています。

## 11. トップページからの申請手順① 「行政オンラインサービス」へ

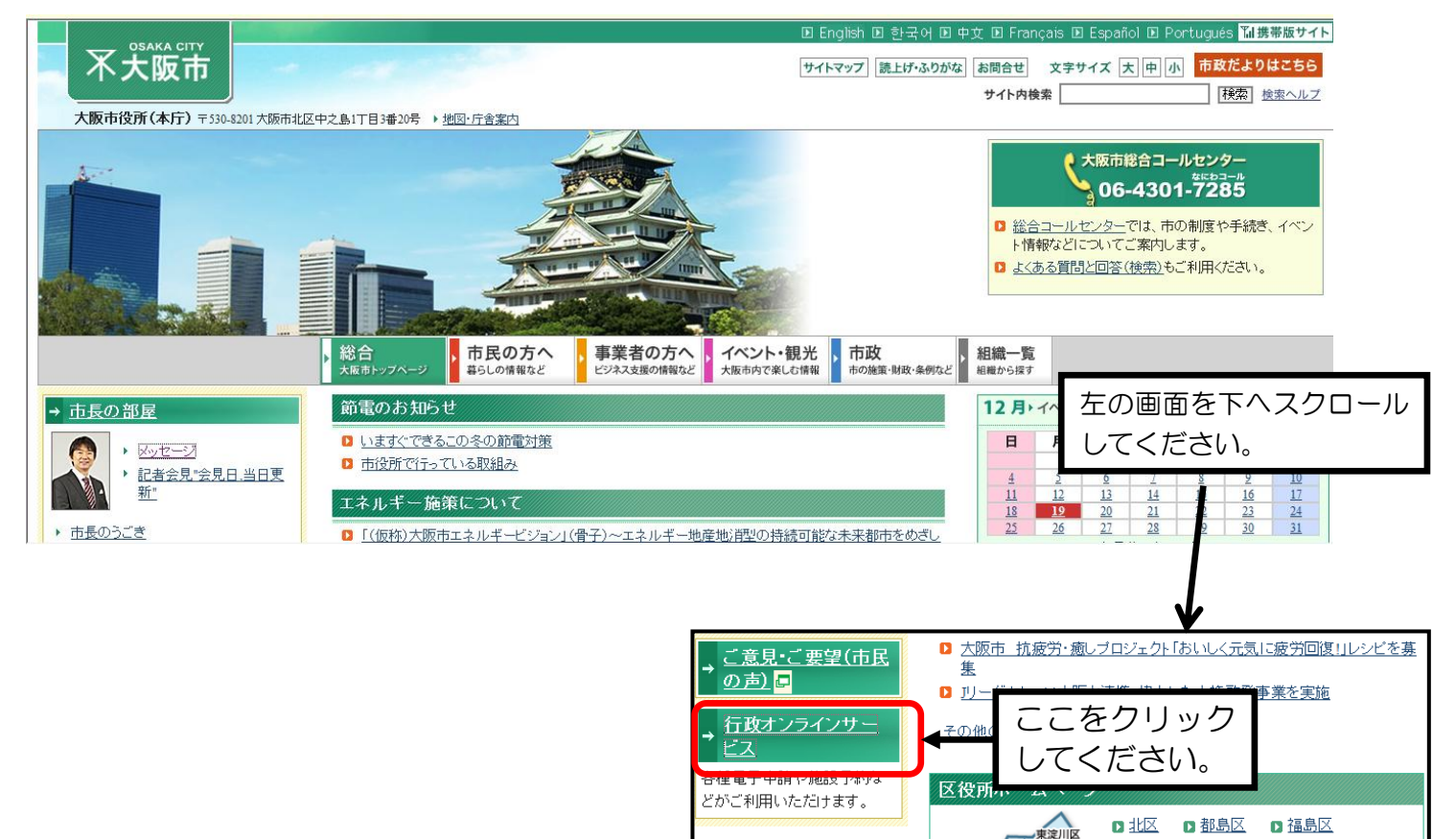

12. トップページからの申請手順② 「大阪市電子申請・オンラインアンケートシステム」

|   | OPAKA CITY          |                     | 🗈 English 🗈 한 | 국어 🗈 中文 🗈 Franç | ais 🗈 Español 🗈 P | ortugués 🌃 | 携帯版        |
|---|---------------------|---------------------|---------------|-----------------|-------------------|------------|------------|
|   | 不大阪市                |                     | a.            | サイトマップ 読上       | げ・ふりがな お問合せ       | 文字サイズ      | 大中         |
|   |                     |                     |               | サイト内検知          | 索                 | 検索         | <u>検索へ</u> |
|   |                     | 総合 ト 市民の方へ          | ▶ 事業者の方へ ▶ イベ | ント・観光 🕨 市政      | ▶ 組織一覧            |            |            |
|   | <u>大阪市市民の方へ</u> ▶ 彳 | 亍政オンラインサービス ▶       |               |                 |                   |            |            |
|   | → 行政オンラインサ          | ービス                 |               |                 |                   |            |            |
|   | 大阪市電子申請・オン          | ノラインアンケートシステム       |               |                 |                   |            |            |
|   |                     |                     |               | 、たさい。           |                   |            |            |
|   | 統計テータタワンロー          | <u>-</u>            |               |                 |                   |            |            |
|   | 公金の電子納付             |                     |               |                 |                   |            |            |
|   | 市税の電子申告等・           | 電子納税                |               |                 |                   |            |            |
|   | 電フ部はショフート           |                     |               |                 |                   |            |            |
|   | 直士調査ノ人テム            |                     |               |                 |                   |            |            |
|   | 図書検索(大阪市立)          | <u>习書館)</u>         |               |                 |                   |            |            |
|   | 生涯学習情報提供シ           | ステム(いちょうネット)        |               |                 |                   |            |            |
|   |                     |                     | <u> </u>      |                 |                   |            |            |
|   | 人ホーツ施設予約して          | 取中人不一ツ総合情報セノタ       | <u>-)</u>     |                 |                   |            |            |
|   | 行政に関する意見募           | <u>集(パブリックコメント)</u> |               |                 |                   |            |            |
|   | ご意見・ご要望(市民          | の声)                 |               |                 |                   |            |            |
|   |                     |                     |               |                 |                   |            |            |
|   | 公益通報                |                     |               |                 |                   |            |            |
| _ | 公開請求                |                     |               |                 |                   | ● A 般警     | <b>1</b>   |

# 13. トップページからの申請手順③ システムへのログイン

| <ul> <li>総合</li> <li>市民の方へ</li> <li>事業者の方へ</li> <li>イベント・観光</li> <li>市政</li> <li>組織一覧</li> </ul>                                                                                                    |
|----------------------------------------------------------------------------------------------------|
| 大阪市市政 ▶ 市の主要計画、指針・施策 ▶ 情報化 ▶ II(情報技術)適正利用の推進 ▶ 行政手続オンライン化状況について ▶<br>電子申請・オンラインアンケートシステムボータルページ ▶                                                                                                    |
| 電子申請・オンラインアンケートシステムポータルページ                                                                                                    |
| [2011年8月1日]                                                                                                    |
| 大阪市電子申請システム及びアンケートシステムのリニューアルについて 左の画面を下へスクロー                                                                                                    |
| 「大阪市電子申請システム及びアンケートシステム(旧システム)」については、平成17年度より運用を開始し、市民等のみなさまに広休<br>ただいているところではありますが、機器の耐用年数・費用削減のため、平成23年7月31日(日)をもってリニューアルすることとなりました。<br>年8月1日(月)からシステム名称を「大阪市電子申請・オンラインアンケートシステム」とし、新たな電子申請・オンラインアンケートサービスを提供させ            |
| ていただきます。                                                                                                    |
| 「大阪市電子申請システム及びアンケートシステム(旧システム)」については、平成23年7月31日(日)までお申し込みいただけます。また、平成<br>23年7月31日(日)までに受け付けた電子申請の処理状況については、平成23年9月30日(金)まで「My電子申請」で確認していただけます。 平成<br>23年8月1日(月)以降については、「大阪市電子申請・オンラインアンケートシステム(新システム)」にてお申し込みいただきますようお願いします。 |
| 電子申請・オンラインアンケートシステムポータルページ                                                                                                    |
| 電子申請・オンラインアンケートシステムへのログイン                                                                                                    |
| 電子申請・オンラインアンケートシステムへのログイン                                                                                                    |
| 電子申請・オンライン<br>アンケートシステムへ                                                                                                    |
| ここをクリック<br>してください。                                                                                                    |

14. トップページからの申請手順④ 手続きの検索方法(1)

(検索方法はいくつかありますが、そのうちの1つを紹介します。)

# 又大阪市電子申請・オンラインアンケート

| <u>手続き申込</u>                                                                                                    | 申込内容照会                                                                  | 利用者登録                                               | <u>ログイン</u>                                |                      |
|----------------------------------------------------------------------------------------------------|-------------------------------------------------------------------------|-----------------------------------------------------|--------------------------------------------|----------------------|
|                                                                                                    |                                                                         |                                                     | <u> @ ヘルブ</u>                              |                      |
| 手続き申込                                                                                                    |                                                                         |                                                     |                                            |                      |
| 手続き検索<br>STEP 1<br>STEP 2<br>><br>STEP 2                                                                        | 手続き内容<br>STEP 3 STEP 4                                                  | コ                                                   | > 申込確認<br>STEP 7 STEP 8                    |                      |
| 手続き一覧                                                                                                    |                                                                         |                                                     |                                            |                      |
| <b>検索メニュ</b> ー 検索項目を入力<br>手続き名<br>カテゴリー選択<br>2011年08月20日 07時45分 現在                                              | (選択)して、手続き <u>な検索してくだ</u><br>「▼」を<br>の画面へ                               | さい。<br>クリックして、下<br>、                                | <ol> <li>①「組織でえ</li> <li>②「検索」を</li> </ol> | らぶ」をクリック<br>クリック     |
| 手                                                                                                    | 続き名 🔺 💆                                                                 | <b>検索メニュー</b> 検索項目を                                 | 入力(選択)して、手続きをす                             | 8束してください。            |
| 【電子申請】胃·大腸がん検診申<br>【電子申請】決速区広報誌·大阪<br>(決速区)<br>【電子申請】大阪市職員(高校卒<br>人事制度事務総括局)<br>【電子申請】大阪市職員(社会人<br>査·人事制度事務総括局) | <u>込(住之江区)</u><br>市政だより(点字版を含む)配<br>程度一般事務)採用試験受験<br>経験者事務行政)採用試験受<br>2 | 手続き名<br>カテゴリー選択<br>2011年08月24日 11時16 <del>7 現</del> | 載でえらぶ<br>内でえらぶ<br>在                        | ページ1 <u>23456789</u> |

15. トップページからの申請手順⑤ 手続きの検索方法(2)

# 又大阪市電子申請・オンラインアンケート

| 手続き申込                                                                                                    | 申込内容照会                                                                        | 利用者登録                                                                                     | ログイン                                                                                 |                              |
|----------------------------------------------------------------------------------------------------|-------------------------------------------------------------------------------|-------------------------------------------------------------------------------------------|--------------------------------------------------------------------------------------|------------------------------|
|                                                                                                    |                                                                               |                                                                                           | <u> @ ヘルブ</u>                                                                        | -                            |
| 手続き申込                                                                                                    |                                                                               |                                                                                           |                                                                                      |                              |
| 手続き検索<br>STEP 1 STEP 2 STEP 2                                                                                   | 手続き内容<br>STEP 3 メールアドレス入力<br>STEP 4                                           | > 確認メール送信完了<br>STEP 5 STEP                                                                | ▲ ● → 申込確認<br>6 STEP 7 STEP 8                                                        |                              |
| 手続き一覧<br>検索メニュー 検索項目を入:<br>手続き名                                                                                 | 「▼」をクリックし<br>の画面へ。                                                            | て、下                                                                                       |                                                                                      | -                            |
| カテゴリー選択                                                                                                    |                                                                               | 】手続き甲込: 手続き→覧 -<br>-shinsei-u/offer/offerList_sea                                         | ▲ prer<br>都市制度改革室<br>市政改革室                                                           |                              |
| 2011年08月20日 07時45分現在                                                                                            | ページ1 <u>23</u><br>ま者名 A M                                                     | 3 Fル(T) ヘルプ(H)<br>ル1手                                                                     |                                                                                      |                              |
| 【電子申請】胃・大腸がん検診申<br>【電子申請】浪速区広報誌・大阪<br>(浪速区)<br>【電子申請】大阪市職員(高校卒<br>人事制度事務総括局)<br>【電子申請】大阪市職員(社会人<br>査・人事制度事務総括局) | ユ ▲ ユ <u>込(住之江区)</u> 市政だより(点字版を含む)配付等     程度一般事務)採用試験受験申辺     経験者事務行政)採用試験受験申 | 手続き検索     手続き       5TEP 1     5TEP       手続き一覧     トップ > 組織でえら       ① 「総務局」     ② 「検索」を | 総務局<br>市民局<br>財務局<br>設維管財局<br>計画調整局<br>福祉局<br>にどっ青少年局<br>ゆとしたみどり振興局<br>をクリック<br>ジリック | アドレス入力<br>STEP 4<br>家してください。 |
|                                                                                                    |                                                                               | カテゴリー選択                                                                                   | 港湾局                                                                                  | く検索                          |

16. トップページからの申請手順⑥「大阪市等が保有する公文書の公開請求関係(総務局)」 をクリック

### 手続き一覧

| <u>トップ</u> > <u>組織でえら</u> | <u>ぶ &gt; 総務局</u>        |
|---------------------------|--------------------------|
| <b>検索メニュ</b> ー 検索項        | 目を入力(選択)して、手続きを検索してください。 |
| 手続き名                      |                          |
|                           | 検索                       |
|                           |                          |

2013年04月25日 14時34分 現在

ベージ 1

### 表示件数 10件 <u>20件</u> 50件

| 手続き名 🔺 💆                       |    | 受付開始日時 🔺 🔻  |               | 受付終了日時 🔺 💆 |
|--------------------------------|----|-------------|---------------|------------|
| 【電子申請】物品買入等比較見積参加申請(総務局)       |    | 2011年08月01日 | 12時55分        | 随時         |
| 【電子申請】公益通報の受付(総務局)             | ここ | をクリック       | <b>0時00</b> 分 | 随時         |
| 【電子申請】大阪市等が保有する公文書の公開請求関係(総務局) | して | こください。      | 0時00分         | 随時         |

※続きは1からの手順を参照してください。